### Allurion

#### Configurazione di Apple Health nell'app Allurion iOS

Ora e' disponibile l'app Allurion iOS con passi, sonno ed esercizio sincronizzati dall' Apple Health. Ciò significa che gli utenti che desiderano sincronizzare questi dati da un Apple Watch, iPhone o altro dispositivo o app, possono visualizzare i passi, il sonno e i minuti di esercizio nella nostra app.

Ci sono due modi per impostare questa opzione:

- 1. Durante il processo di installazione dell'app Allurion e durante la configurazione dell'account.
- 2. Nelle Impostazioni utente dell'iPhone o iPad iOS.

### Configurazione durante l'installazione dell'app Allurion e dell'impostazione dell'account

1. Quando un utente installa l'app, verrà visualizzata questa schermata:

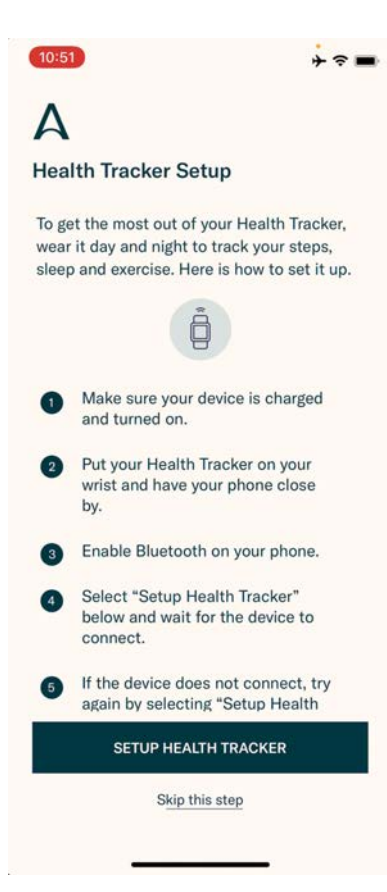

## Allurion

- 2. Se l'utente desidera utilizzare l'Allurion Health Tracker, selezionare "Configura Health Tracker". Altrimenti selezionare "Salta questo passo".
- 3. L'utente vedrà questa schermata in seguito. Selezionare "Attiva tutte le categorie" e quindi "Consenti".

| 10:52                                                                                   | ÷ ≈ ■ | 10:52                                                                              |  |  |
|-----------------------------------------------------------------------------------------|-------|------------------------------------------------------------------------------------|--|--|
| Don't Allow Health Access                                                               | Allow | Don't Allow Health Access 2                                                        |  |  |
|                                                                                         |       | •                                                                                  |  |  |
| Health                                                                                  |       | Health                                                                             |  |  |
| "Allurion" would like to access and update your Health<br>data in the categories below. |       | "Allurion" would like to access and update your H<br>data in the categories below. |  |  |
| Turn All Categories On                                                                  |       | Turn All Categories On                                                             |  |  |
| llow or disallow "Allurion" to access all health data<br>ypes listed here.              |       | Allow or disallow "Allurion" to access all health da<br>types listed here.         |  |  |
| LLOW "ALLURION" TO WRITE DATA:                                                          |       | ALLOW "ALLURION" TO WRITE DATA:                                                    |  |  |
| T Body Mass Index                                                                       |       | T Body Mass Index                                                                  |  |  |
| ★ Height                                                                                |       | ★ Height                                                                           |  |  |
| Sleep                                                                                   |       | Sleep                                                                              |  |  |
| 👌 Steps                                                                                 |       | 👌 Steps                                                                            |  |  |
| T Weight                                                                                |       | ★ Weight                                                                           |  |  |
| 👌 Workouts                                                                              |       | o Workouts                                                                         |  |  |
| App Explanation:<br>We need to access health data from phone                            | e     | App Explanation:<br>We need to access health data from phone                       |  |  |
| ALLOW "ALLURION" TO READ DATA:                                                          |       | ALLOW "ALLURION" TO READ DATA:                                                     |  |  |
| 📇 Sleep                                                                                 |       | Sleep                                                                              |  |  |

4. Ora i dati dei passi, del sonno e dell'esercizio fisico saranno raccolti dall'Apple Health dell'utente e visualizzati direttamente nell'App Allurion e in Allurion Insights.

# Allurion

#### Configurazione utilizzando le impostazioni iOS

Per impostare la sincronizzazione con Apple Health dopo l'installazione dell'app:

- 1. Vai a "Impostazioni"
- 2. Selezionare "Health"
- 3. Selezionare "Accesso ai dati e dispositivi"
- 4. Selezionare "Allurion"
- 5. Selezionare "Attiva tutte le categorie"

| (10:53) → 🗢 💳 | <mark>(10:53)</mark> + २ ■                   | 10:53 ÷ ≈ ■               | (10:53) ÷ ≈ ■                                                                                                    | <b>10:53</b> + ≈ ■                                           |
|---------------|----------------------------------------------|---------------------------|----------------------------------------------------------------------------------------------------|--------------------------------------------------------------|
|               | Settings                                     | Settings Health           | K Health Sources                                                                                                    | Cources Allurion                                             |
| Satisar       | Battery >                                    | ALLOW HEALTH TO ACCESS    | APPS                                                                                                    | Turo All Categories On                                       |
|               | Privacy >                                    | 💦 Siri & Search >         | A Allurion >                                                                                                    | Allow or disallow "Allurion" to access all health data       |
|               | App Store                                    | Banners, Sounds, Badges > | Clock >                                                                                                    | types listed here.<br>ALLOW "ALLURION" TO WRITE DATA:        |
|               | Wallet & Apple Pay                           | MEDICAL DETAILS           | Health >                                                                                                    | T Body Mass Index                                            |
|               |                                              | Health Details            | Uninstalled Apps >                                                                                                    | ★ Height                                                     |
|               | Passwords >                                  | Medical ID                | As apps request permission to update your Health data, they will be added to the list.                                                                                                    | 📇 Sleep                                                      |
|               | Contacts                                     | DATA                      | RESEARCH STUDIES                                                                                                    | 👌 Steps 🔵                                                    |
|               | 🚍 Calendar >                                 | Data Access & Devices     | None                                                                                                    | T Weight                                                     |
|               | Reminders >                                  |                           | As research studies request permission to read your<br>dats, they will be added to the list. You can review and<br>manage all of the studies you are enrolled in by going to<br>the Research app. | 👌 Workouts                                                   |
|               | Sim Phone No SIM >                           |                           |                                                                                                    | App Explanation:<br>We need to access health data from phone |
|               | O Messages                                   |                           | DEVICES                                                                                                    | Data                                                         |
|               | TaceTime                                     |                           | @JTR iPhone 7 Plus >                                                                                                    | Data                                                         |
| ••            | Safari >                                     |                           | iPhone >                                                                                                    | ALLOW "ALLURION" TO READ DATA                                |
|               | Health                                       |                           | iphone x >                                                                                                    | 📇 Sleep                                                      |
|               |                                              |                           | iPhone X J >                                                                                                    | 👌 Steps                                                      |
|               | 🌸 Photos ——————————————————————————————————— |                           | iPhone X.L >                                                                                                    | 👌 Workouts                                                   |